# **Mijn Carel Lurvink**

# Handleiding

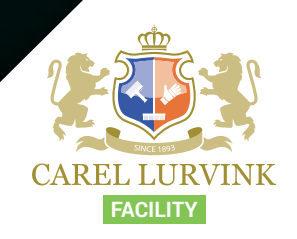

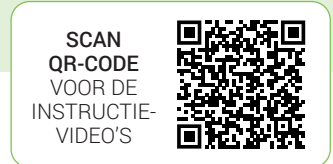

# CAREL LURVINK

## 1. Dashboard

Na het inloggen, komt u op het Dashboard. Via dit dashboard kunt u snel naar uw *Afleveradressen, Vaste bestellijsten, Bestellingen* en *Medewerkers*. En weet u even niet meer hoe iets werkt? Klik dan op *Help* voor de handleiding van Mijn Carel Lurvink.

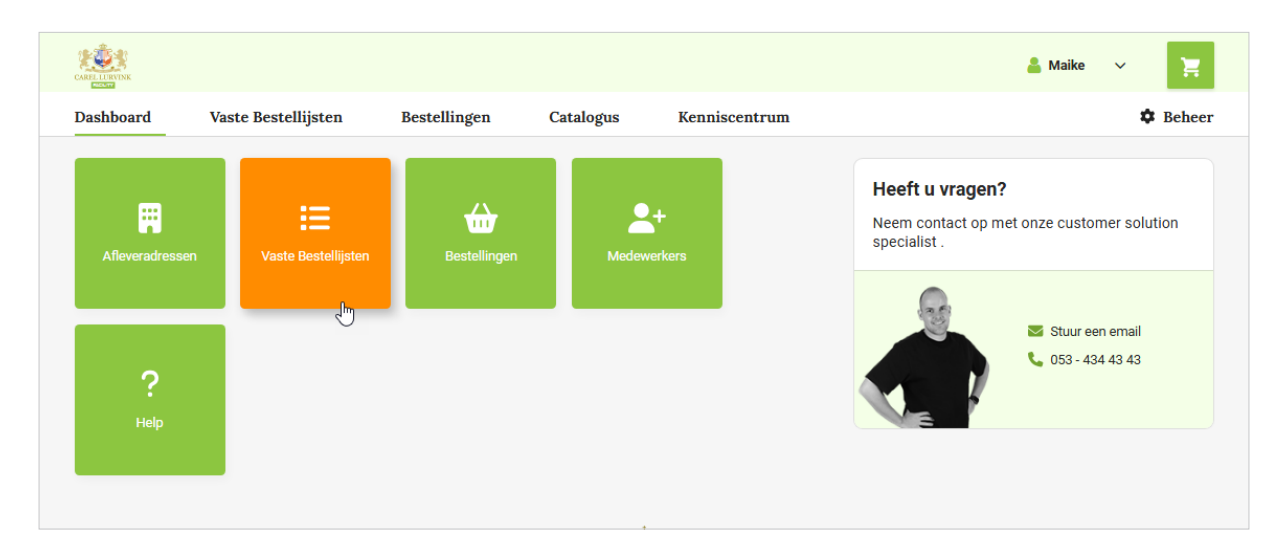

## 2. Vaste bestellijsten

We beginnen op het menu-item *Vaste bestellijsten*. Hier vindt u alle opgeslagen bestellijsten, kunt u nieuwe bestellijsten aanmaken en bestaande bestellijsten wijzigen.

| CARELLURVINK                    |                            |                |              |                   |          | 🚨 Ma              | ike 🗸 📜              |
|---------------------------------|----------------------------|----------------|--------------|-------------------|----------|-------------------|----------------------|
| Dashboard                       | Vaste Bestellijsten        | Bestellingen   | Catalogus    | Kenniscentrum     |          |                   | 🌣 Behee              |
| Vaste Best                      | ellijsten                  |                |              |                   |          |                   |                      |
| Zoek op naam, a                 | adres, postcode of plaats  | Q              |              |                   | Beste    | llijsten wijzigen | + Nieuwe bestellijst |
| Naam                            |                            | Factureren naa | ar eindklant | Straatnaam en nr. | Postcode | Plaats            |                      |
| 02 Carel Lurvi<br>3 productrege | nk - CAREL LURVINK 1<br>Is | nee            |              | IJzersteden 11    | 7547 TB  | Enschede          | <b>=</b>             |
| 01 Carel Lurvi<br>5 productrege | nk - CAREL LURVINK 2<br>Is | ja             |              | Marssteden 40     | 7547 TC  | Enschede          | <b>E</b>             |
| 02 Carel Lurvi<br>3 productrege | nk - CAREL LURVINK 3<br>Is | nee            |              | IJzersteden 11    | 7547 TB  | Enschede          | <b>=</b>             |

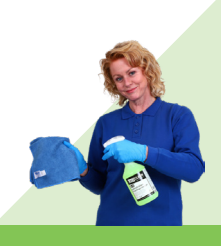

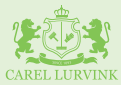

#### 3. Nieuwe bestellijst aanmaken

U kunt een nieuwe bestellijst aanmaken door op de oranje button *Nieuwe bestellijst* te klikken.

| CARELLURVINK                   |                              |                |              |                   |          | 🚢 м               | aike 🗸 🃜             |
|--------------------------------|------------------------------|----------------|--------------|-------------------|----------|-------------------|----------------------|
| Dashboard                      | Vaste Bestellijsten          | Bestellingen   | Catalogus    | Kenniscentrum     |          |                   | 🌣 Behe               |
| Vaste Best                     | ellijsten                    |                |              |                   |          |                   |                      |
| Zoek op naam,                  | adres, postcode of plaats    | Q              |              |                   | Beste    | llijsten wijzigen | + Nieuwe bestellijst |
| Naam                           |                              | Factureren naa | ar eindklant | Straatnaam en nr. | Postcode | Plaats            |                      |
| 02 Carel Lurv<br>3 productrege | ink - CAREL LURVINK 1<br>Hs  | nee            |              | IJzersteden 11    | 7547 TB  | Enschede          | <b>H</b>             |
| 01 Carel Lurv<br>5 productrege | ink - CAREL LURVINK 2<br>els | ja             |              | Marssteden 40     | 7547 TC  | Enschede          | <b>H</b>             |
| 02 Carel Lurv<br>3 productrege | ink - CAREL LURVINK 3        | nee            |              | IJzersteden 11    | 7547 TB  | Enschede          | <b></b>              |

*Vul* de naam in, *kies* of er gefactureerd moet worden naar de eindklant of niet en *selecteer* een afleveradres. *Sla* vervolgens de bestellijst op door op de button *Opslaan* te klikken.

| hboard                                        | Vaste Bestellijsten | Bestelli     | ingen Catalogus                 | Kenniscentrum | 🌣 Beh                                                       |
|-----------------------------------------------|---------------------|--------------|---------------------------------|---------------|-------------------------------------------------------------|
|                                               |                     |              |                                 |               |                                                             |
| ⊢ Naar vaste be                               | stellijsten         |              |                                 |               |                                                             |
|                                               |                     |              |                                 |               |                                                             |
| Maak een                                      | nieuwe bestelli     | jst aan      |                                 |               |                                                             |
| Maak een<br><sup>3estellijst naam</sup>       | nieuwe bestelli     | jst aan      | Factureren naar eindklant       |               | Afleveradres                                                |
| Maak een<br>Bestellijst naam<br>Carel Lurvink | nieuwe bestelli     | jst aan<br>✓ | Factureren naar eindklant       | ~~            | Afleveradres 01 - Carel Lurvink - Marssteden 40 7547 TC 🗸   |
| Maak een<br>Bestellijst naam<br>Carel Lurvink | nieuwe bestelli     | jst aan<br>✓ | Factureren naar eindklant<br>ja | ~~            | Afleveradres 01 - Carel Lurvink - Marssteden 40 7547 TC   V |

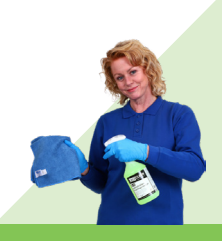

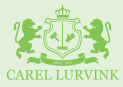

U kunt producten toevoegen door te *zoeken* op naam of artikelnummer.

|                                                                                              |                                                                                 |                             |           |                                                                                                    | 💄 Maike 🗸 📜                                    |
|----------------------------------------------------------------------------------------------|---------------------------------------------------------------------------------|-----------------------------|-----------|----------------------------------------------------------------------------------------------------|------------------------------------------------|
| Dashboard                                                                                    | Vaste Bestellijsten                                                             | Bestellingen                | Catalogus | Kenniscentrum                                                                                                    | 🌣 Beheer                                       |
| ← Naar vaste<br><b>01 Carel</b><br>Geen productn<br>Adres<br>Marssteden 40<br>7547 TC, Ensel | bestellijsten<br>Lurvink - CAREL<br>egels<br>Factureren naar eind<br>Ja<br>hede | LURVINK<br>klant 🖋 Gegevens | wijzigen  |                                                                                                    |                                                |
| Een nieuw pr<br>CaluGreen I<br>CaluGreen I<br>Calu<br>Art:<br>€ 5,<br>Erd.                   | oduct toevoegen<br>SIO F1<br>uGreen BIO F1 dagelijkse vloo<br>112400<br>T4 J    | erreiniger 1ltr             |           | CSV upload<br>Voeg producten toe middels een CSV up<br>juiste opbouw.<br>R. Download bestellijst als CSV<br>Upload uw document | pload. Download ons voorbeeld template voor de |

U kunt per artikel een referentie meegeven, het gewenste aantal invullen en de uitvoering kiezen. In dit geval een fles of een doos.

|                                                                                                    |                                                                                                    |                               |           |                                                                                                    | 📥 Maike 🗸 📜                              |
|----------------------------------------------------------------------------------------------------|----------------------------------------------------------------------------------------------------|-------------------------------|-----------|----------------------------------------------------------------------------------------------------|------------------------------------------|
| Dashboard                                                                                                    | Vaste Bestellijsten                                                                                            | Bestellingen                  | Catalogus | Kenniscentrum                                                                                                    | 🌣 Beheer                                 |
| ← Naar vaste<br><b>O1 Carel</b><br>Eén productreg<br><b>Adres</b><br>Marssteden 40<br>7547 TC, Ensch<br><b>Een nieuw pr</b><br>Zoek op pro | bestellijsten<br>Lurvink - CAREL<br>Factureren naar eind<br>Ja<br>oduct toevoegen<br>ductnaam of artikelnummer | LURVINK<br>klant 🖉 Gegevens w | ijzigen   | CSV upload<br>Voeg producten toe middels een CSV upload. Dow<br>juiste opbouw.<br>♣, Download bestellijst als CSV<br>Upload uw document | vnload ons voorbeeld template voor de    |
| Filter op pro                                                                                                    | duct                                                                                                    |                               |           |                                                                                                    | Q                                        |
|                                                                                                    | CaluGreen BIO F1 d<br>Art: 112400<br>€ 5,14<br>Exd. 8TW                                                        | agelijkse vloerreiniger 1     | lltr      | Uw referentie Aant<br>12345 2                                                                                                    | Ital Uitvoering FLES V<br>FLES V<br>DOOS |

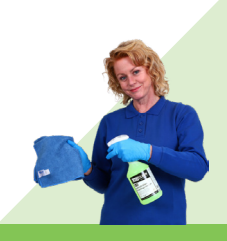

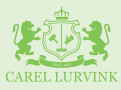

Ook kunt u producten aan uw bestellijst toevoegen door een CSV-bestand met artikelen te uploaden. *Klik* op de button *Upload uw document* om uw bestand te uploaden. Of *download het voorbeeldbestand* voor de juiste opbouw.

|                                                                                                    |                                                                                        |                             |           |                                                                                                    | 👗 Maike 🗸 📜                                       |
|----------------------------------------------------------------------------------------------------|----------------------------------------------------------------------------------------|-----------------------------|-----------|----------------------------------------------------------------------------------------------------|---------------------------------------------------|
| Dashboard                                                                                          | Vaste Bestellijsten                                                                    | Bestellingen                | Catalogus | Kenniscentrum                                                                                                    | 🌣 Beheer                                          |
| ← Naar vaste<br><b>01 Carel</b><br>Geen productr<br><b>Adres</b><br>Marssteden 44<br>7547 TC, Ensc | bestellijsten<br><b>Lurvink - CAREL</b><br>egels<br>Factureren naar eind<br>Ja<br>hede | LURVINK<br>klant 🕜 Gegevens | wijzigen  |                                                                                                    |                                                   |
| Een nieuw pr                                                                                       | roduct toevoegen<br>oductnaam of artikelnummer                                         |                             |           | CSV upload<br>Voeg producten toe middels een CSV<br>juiste opbouw.<br>R. Download bestellijst als CSV<br>Uploed uw document | V upload. Download ons voorbeeld template voor de |

Heeft u alle artikelen toegevoegd? *Klik* dan op de *button Opslaan*. Wilt u weer terug naar het overzicht met al uw bestellijsten? *Klik* dan op *Naar vaste bestellijsten* of *selecteer* het menuitem *Vaste bestellijsten*.

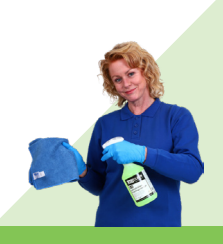

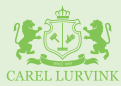

#### 4. Bestellijst wijzigen

Door op de *drie puntjes* achter een bestellijst te *klikken*, kunt u producten op deze lijst wijzigen, gegevens - zoals de naam en het afleveradres - aanpassen, de bestellijst dupliceren of in zijn geheel verwijderen.

| CAREL LURVINK                  |                               |                |              |                   |          | 🛔 Maike 🗸 📜                                     |
|--------------------------------|-------------------------------|----------------|--------------|-------------------|----------|-------------------------------------------------|
| Dashboard                      | Vaste Bestellijsten           | Bestellingen   | Catalogus    | Kenniscentrum     |          | 🌣 Beheer                                        |
| Vaste Best                     | tellijsten                    |                |              |                   |          |                                                 |
| Zoek op naam,                  | adres, postcode of plaats     | Q              |              |                   | Beste    | llijsten wijzigen + Nieuwe bestellijst          |
| Naam                           |                               | Factureren naa | ar eindklant | Straatnaam en nr. | Postcode | Plaats                                          |
| 01 Carel Lury<br>Eén productro | rink - CAREL LURVINK<br>egel  | ja             |              | Marssteden 40     | 7547 TC  | Enschede                                        |
| 02 Carel Lury<br>3 productrege | rink - CAREL LURVINK 1<br>els | nee            |              | IJzersteden 11    | 7547 TB  | Ense 📰 Producten wijzigen                       |
| 01 Carel Lury<br>5 productrege | rink - CAREL LURVINK 2<br>els | ja             |              | Marssteden 40     | 7547 TC  | Gegevens wijzigen Ense Bestellijsten dupliceren |
| 02 Carel Lurv<br>3 productrege | rink - CAREL LURVINK 3<br>els | nee            |              | IJzersteden 11    | 7547 TB  | Bestellijst verwijderen                         |

### 5. Bestellijst wijzigen bulkaanpassingen

U kunt wijzigingen doorvoeren op meerdere bestellijsten tegelijk. *Klik* hiervoor op de *button Bestellijsten wijzigen*.

| AREL LINVINK                                          |                   |           |                   |          | 🚨 м               | aike 🗸 📜             |
|-------------------------------------------------------|-------------------|-----------|-------------------|----------|-------------------|----------------------|
| Dashboard Vaste Bestellijsten                         | Bestellingen      | Catalogus | Kenniscentrum     |          |                   | 🌣 Behee              |
| Vaste Bestellijsten                                   |                   |           |                   |          |                   |                      |
| Zoek op naam, adres, postcode of plaats               | Q                 |           |                   | Beste    | llijsten wijzigen | + Nieuwe bestellijst |
| Naam                                                  | Factureren naar e | indklant  | Straatnaam en nr. | Postcode | Plaats            |                      |
| 01 Carel Lurvink - CAREL LURVINK<br>Eén productregel  | ja                |           | Marssteden 40     | 7547 TC  | Enschede          | <b>=</b>             |
| 02 Carel Lurvink - CAREL LURVINK 1<br>3 productregels | nee               |           | IJzersteden 11    | 7547 TB  | Enschede          | <b>—</b> …           |
| 01 Carel Lurvink - CAREL LURVINK 2<br>5 productregels | ja                |           | Marssteden 40     | 7547 TC  | Enschede          | <b>H</b>             |
| 02 Carel Lurvink - CAREL LURVINK 3<br>3 productregels | nee               |           | IJzersteden 11    | 7547 TB  | Enschede          | <b>=</b>             |

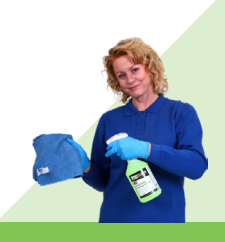

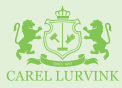

De eerste optie is het toevoegen van een product aan meerdere bestellijsten. *Zoek* een product op naam of artikelnummer.

|                                     |                                                                  |                           |                    |                           |                                                           | 🔒 Mai        | ke ~ 📜   |
|-------------------------------------|------------------------------------------------------------------|---------------------------|--------------------|---------------------------|-----------------------------------------------------------|--------------|----------|
| Dashboard                           | Vaste Bestellijsten                                              | Bestellingen              | Catalogus          | Kenn                      | iscentrum                                                 |              | Beheer   |
| Bestellij                           | sten wijzigen                                                    |                           |                    |                           |                                                           |              |          |
| Zoek op naa                         | m, adres, postcode of plaats                                     | Q                         |                    |                           |                                                           |              | Terug    |
| Product To<br>Voeg een pr<br>Zoeken | <b>bevoegen</b><br>oduct toe aan meerdere lijsten                |                           |                    | Bulk v<br>Vervar<br>Actie | <b>vijzigingen</b><br>ng of verwijder een product in meer | dere lijsten |          |
| 145000                              |                                                                  |                           |                    | Kies                      | een actie                                                 |              | ~        |
|                                     | aluCare ECO Comfort toiletpap<br>rt: 145000<br>. 24,86<br>cd. 8™ | ier 2-lgs 10x4 rollen a 4 | 00vel              |                           |                                                           |              |          |
|                                     | Naam                                                             | Fa                        | actureren naar ein | dklant                    | Straatnaam en nr.                                         | Postcode     | Plaats   |
|                                     | 01 Carel Lurvink - CAREL LURVINK<br>Eén productregel             | ja                        |                    |                           | Marssteden 40                                             | 7547 TC      | Enschede |
|                                     | 02 Carel Lurvink - CAREL LURVINK<br>3 productregels              | 1 ne                      | e                  |                           | IJzersteden 11                                            | 7547 TB      | Enschede |
|                                     | 01 Carel Lurvink - CAREL LURVINK<br>5 productregels              | <b>2</b> ja               |                    |                           | Marssteden 40                                             | 7547 TC      | Enschede |
|                                     | 02 Carel Lurvink - CAREL LURVINK<br>3 productregels              | <b>3</b> ne               | e                  |                           | IJzersteden 11                                            | 7547 TB      | Enschede |

*Selecteer* de bestellijsten waaraan dit product toegevoegd moet worden en *klik* op de *button Toevoegen*.

| ARPLILURVINK                                   |                                                                                        |              |                     |                                                           | 🐣 Mai           | ke 🗸 📜   |
|------------------------------------------------|----------------------------------------------------------------------------------------|--------------|---------------------|-----------------------------------------------------------|-----------------|----------|
| Dashboard                                      | Vaste Bestellijsten                                                                    | Bestellingen | Catalogus           | Kenniscentrum                                             |                 | Beheer   |
| Bestellijste                                   | en wijzigen                                                                            |              |                     |                                                           |                 |          |
| Zoek op naam, a                                | adres, postcode of plaats                                                              | Q            |                     |                                                           |                 | Terug    |
| Product Toevo<br>Voeg een produc               | <b>begen</b><br>ct toe aan meerdere lijsten                                            |              |                     | Bulk wijzigingen<br>Vervang of verwijder een product in m | eerdere lijsten |          |
| Calue<br>Calue<br>Art: 1-<br>€ 24,<br>Excl. BT | ken CaluCare ECO Comfort toiletpapier 2-lgs 10x4 rollen a 400vel Art: 145000 Etc. 18TW |              |                     | Kies een actie                                            |                 | ~        |
| Toevoegen                                      |                                                                                        |              |                     |                                                           |                 |          |
| Naa                                            | m                                                                                      | Fa           | ctureren naar eindk | lant Straatnaam en nr.                                    | Postcode        | Plaats   |
| Sele                                           | ecteer alle 4 lijsten                                                                  |              |                     |                                                           |                 |          |
| ☑ 01 C<br>Eén                                  | Carel Lurvink - CAREL LURVINK<br>productregel                                          | ja           |                     | Marssteden 40                                             | 7547 TC         | Enschede |
| ✓ 02 0<br>3 pro                                | Carel Lurvink - CAREL LURVINK 1<br>roductregels                                        | ne           | e                   | IJzersteden 11                                            | 7547 TB         | Enschede |
|                                                |                                                                                        |              |                     |                                                           | 7547 70         |          |
| □ 01 0<br>5 pr                                 | Carel Lurvink - CAREL LURVINK 2<br>roductregels                                        | ja           |                     | Marssteden 40                                             | 754710          | Enschede |

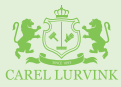

De tweede optie is het op nul zetten van alle productaantallen op meerdere bestellijsten. *Selecteer* 'Zet alle productaantallen op nul' onder Actie.

|                                   |                                                       |              |                     |       |                                           |                                                |                | 🚨 Maike | ~ 📜              |
|-----------------------------------|-------------------------------------------------------|--------------|---------------------|-------|-------------------------------------------|------------------------------------------------|----------------|---------|------------------|
| Dashboard                         | Vaste Bestellijsten                                   | Bestellingen | Catalogus           |       | Kenniscent                                | rum                                            |                |         | <b>\$</b> Beheer |
| Bestelli                          | jsten wijzigen                                        |              |                     |       |                                           |                                                |                |         |                  |
| Zoek op na                        | aam, adres, postcode of plaats                        | Q            |                     |       |                                           |                                                |                |         | Terug            |
| Product T<br>Voeg een p<br>Zoeken | Toevoegen<br>product toe aan meerdere lijsten         |              |                     |       | Bulk wijzigir<br>Vervang of ver<br>Actie  | <b>igen</b><br>wijder een product in mee       | erdere lijsten |         |                  |
| Zoek op                           | productnaam of artikelnummer                          |              |                     |       | Kies een a                                | ctie                                           |                |         | ~                |
| Toevoe                            | gen                                                   |              |                     |       | Kies een ao<br>Zet alle pro<br>Een produc | ctie<br>duct aantallen op nul<br>t verwijderen | 5              |         |                  |
|                                   | Naam                                                  | Fa           | ictureren naar eind | klant | Len ploddo                                | Straatnaam en nr.                              | Postcod        | le      | Plaats           |
| D                                 | 01 Carel Lurvink - CAREL LURVINK<br>Eén productregel  | ja           |                     |       |                                           | Marssteden 40                                  | 7547 TC        | :       | Enschede         |
| 0                                 | 02 Carel Lurvink - CAREL LURVINK 1<br>3 productregels | ne           | e                   |       |                                           | IJzersteden 11                                 | 7547 TB        |         | Enschede         |
|                                   | 01 Carel Lurvink - CAREL LURVINK 2<br>5 productregels | ja           |                     |       |                                           | Marssteden 40                                  | 7547 TC        |         | Enschede         |
| 0                                 | 02 Carel Lurvink - CAREL LURVINK 3<br>3 productregels | ne           | e                   |       |                                           | IJzersteden 11                                 | 7547 TB        |         | Enschede         |

Selecteer vervolgens de bestellijsten en klik op de button Alle aantallen op nul zetten.

| RELLURVINK                   |                                                    |              |                        |                                                             | 👗 Mai          | ike 🗸 📜  |
|------------------------------|----------------------------------------------------|--------------|------------------------|-------------------------------------------------------------|----------------|----------|
| ashboard                     | Vaste Bestellijsten                                | Bestellingen | Catalogus              | Kenniscentrum                                               |                | Beheer   |
| Bestellijs                   | ten wijzigen                                       |              |                        |                                                             |                |          |
| Zoek op naam                 | , adres, postcode of plaats                        | Q            |                        |                                                             |                | Terug    |
| Product Toe<br>Voeg een prod | <b>voegen</b><br>luct toe aan meerdere lijsten     |              |                        | Bulk wijzigingen<br>Vervang of verwijder een product in mee | erdere lijsten |          |
| Zoeken<br>Zoek op pro        | oductnaam of artikelnummer                         |              |                        | Zet alle product aantallen op nul                           |                | ~        |
| Toevoegen                    |                                                    |              |                        | Alle aantallen op nul zetten                                |                |          |
| ■ N:                         | aam                                                | Fa           | ctureren naar eindklan | t Straatnaam en nr.                                         | Postcode       | Plaats   |
| Se                           | electeer alle 4 lijsten                            |              |                        |                                                             |                |          |
| 01<br>Eé                     | I Carel Lurvink - CAREL LURVINK<br>in productregel | ja           |                        | Marssteden 40                                               | 7547 TC        | Enschede |
| ✓ 0:<br>3                    | 2 Carel Lurvink - CAREL LURVINK 1<br>productregels | ne           | e                      | IJzersteden 11                                              | 7547 TB        | Enschede |
| ✓ 01<br>5                    | I Carel Lurvink - CAREL LURVINK 2<br>productregels | ja           |                        | Marssteden 40                                               | 7547 TC        | Enschede |
| D 02                         | 2 Carel Lurvink - CAREL LURVINK 3<br>productregels | ne           | e                      | IJzersteden 11                                              | 7547 TB        | Enschede |
|                              |                                                    |              |                        |                                                             |                |          |

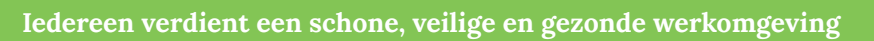

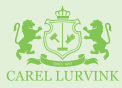

De derde optie is het verwijderen van een product uit meerdere bestellijsten. *Selecteer* 'Een product verwijderen' onder Actie.

| CAREL LURVINK             |                                                       |              |                         |                                                                                | 💄 Maike  | × 📜              |
|---------------------------|-------------------------------------------------------|--------------|-------------------------|--------------------------------------------------------------------------------|----------|------------------|
| Dashboard                 | Vaste Bestellijsten                                   | Bestellingen | Catalogus               | Kenniscentrum                                                                  |          | <b>\$</b> Beheer |
| Bestellij                 | sten wijzigen                                         |              |                         |                                                                                |          |                  |
| Zoek op naa               | am, adres, postcode of plaats                         | Q            |                         |                                                                                |          | Terug            |
| Product To<br>Voeg een pr | oevoegen<br>roduct toe aan meerdere lijsten           |              |                         | Bulk wijzigingen<br>Vervang of verwijder een product in meerdere<br>Actie      | lijsten  |                  |
| Zoek op                   | productnaam of artikelnummer                          |              |                         | Zet alle product aantallen op nul                                              |          | ~                |
| Toevoeg                   | en                                                    |              |                         | Kies een actie<br>Zet alle product aantallen op nul<br>Een product verwijderen |          |                  |
|                           |                                                       |              |                         | Een product vervangen                                                          |          |                  |
| •                         | Naam                                                  | R            | actureren naar eindklan | t Straatnaam en nr.                                                            | Postcode | Plaats           |
| D                         | 01 Carel Lurvink - CAREL LURVINK<br>Eén productregel  | ja           |                         | Marssteden 40                                                                  | 7547 TC  | Enschede         |
| D                         | 02 Carel Lurvink - CAREL LURVINK 1<br>3 productregels | ne           | e                       | IJzersteden 11                                                                 | 7547 TB  | Enschede         |
| 0                         | 01 Carel Lurvink - CAREL LURVINK 2<br>5 productregels | ja           |                         | Marssteden 40                                                                  | 7547 TC  | Enschede         |
|                           | 02 Carel Lurvink - CAREL LURVINK 3<br>3 productregels | ne           | ee                      | IJzersteden 11                                                                 | 7547 TB  | Enschede         |

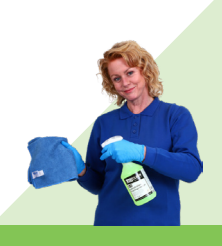

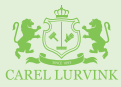

*Zoek* een product op naam of artikelnummer. *Selecteer* de bestellijsten waaruit het product verwijderd moet worden. En *klik* vervolgens op de button *Verwijderen*.

| CAREL LURVINK                     |                                                       |              |                         |                                                                             | 💄 Maik                 | e ~ 📜       |
|-----------------------------------|-------------------------------------------------------|--------------|-------------------------|-----------------------------------------------------------------------------|------------------------|-------------|
| Dashboard                         | Vaste Bestellijsten                                   | Bestellingen | Catalogus               | Kenniscentrum                                                               |                        | 🌣 Beheer    |
| Bestellij                         | isten wijzigen                                        |              |                         |                                                                             |                        |             |
| Zoek op na                        | am, adres, postcode of plaats                         | Q            |                         |                                                                             |                        | Terug       |
| Product T<br>Voeg een p<br>Zoeken | <b>'oevoegen</b><br>roduct toe aan meerdere lijsten   |              |                         | Bulk wijzigingen<br>Vervang of verwijder een product in meerde<br>Actie     | ere lijsten            |             |
| Zoek op                           | productnaam of artikelnummer                          |              |                         | Een product verwijderen                                                     |                        | ~           |
| Toevoeg                           | en                                                    |              |                         | Zoeken<br>CaluCare ECO Comfort toilet<br>Art: 145000<br>€ 24,86<br>Exd. BTW | papier 2-lgs 10x4 roll | en a 400vel |
| -                                 | Naam                                                  | Fa           | actureren naar eindklan | t Straatnaam en nr.                                                         | Postcode               | Plaats      |
|                                   | 01 Carel Lurvink - CAREL LURVINK<br>Eén productregel  | ja           |                         | Marssteden 40                                                               | 7547 TC                | Enschede    |
| •                                 | 02 Carel Lurvink - CAREL LURVINK 1<br>3 productregels | ne           | e                       | IJzersteden 11                                                              | 7547 TB                | Enschede    |
| ۲                                 | 01 Carel Lurvink - CAREL LURVINK 2<br>5 productregels | ja           |                         | Marssteden 40                                                               | 7547 TC                | Enschede    |
| 0                                 | 02 Carel Lurvink - CAREL LURVINK 3<br>3 productregels | ne           | e                       | IJzersteden 11                                                              | 7547 TB                | Enschede    |

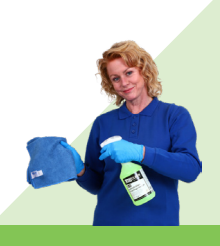

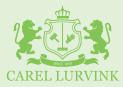

De vierde optie is het vervangen van een product op meerdere bestellijsten. *Selecteer* 'Een product vervangen' onder Actie.

| CAREL LURVINK                 |                                                       |              |                     |        |                                           |                                               | 4             | Maike | × 📜      |
|-------------------------------|-------------------------------------------------------|--------------|---------------------|--------|-------------------------------------------|-----------------------------------------------|---------------|-------|----------|
| Dashboard                     | Vaste Bestellijsten                                   | Bestellingen | Catalogus           |        | Kenniscenti                               | rum                                           |               |       | Beheer   |
| Bestelli                      | ijsten wijzigen                                       |              |                     |        |                                           |                                               |               |       |          |
| Zoek op na                    | aam, adres, postcode of plaats                        | Q            |                     |        |                                           |                                               |               |       | Terug    |
| Product<br>Voeg een<br>Zoeken | Toevoegen<br>product toe aan meerdere lijsten         |              |                     |        | Bulk wijzigin<br>Vervang of ver<br>Actie  | <b>gen</b><br>wijder een product in mee       | rdere lijsten |       |          |
| Zoek op                       | productnaam of artikelnummer                          |              |                     |        | Kies een ao                               | rtie                                          |               |       | ~        |
| Toevoe                        | igen                                                  |              |                     |        | Kies een ac<br>Zet alle pro<br>Een produc | tie<br>duct aantallen op nul<br>t verwijderen |               |       |          |
|                               |                                                       |              |                     |        | Een produc                                | t vervangen                                   |               |       |          |
|                               | Naam                                                  | Fa           | actureren naar eind | iklant |                                           | Straatnaam en nr.                             | Postcode      |       | Plaats   |
|                               | 01 Carel Lurvink - CAREL LURVINK<br>Eén productregel  | ja           |                     |        |                                           | Marssteden 40                                 | 7547 TC       |       | Enschede |
| 0                             | 02 Carel Lurvink - CAREL LURVINK 1<br>3 productregels | ne           | e                   |        |                                           | IJzersteden 11                                | 7547 TB       |       | Enschede |
| 0                             | 01 Carel Lurvink - CAREL LURVINK 2<br>5 productregels | ja           |                     |        |                                           | Marssteden 40                                 | 7547 TC       |       | Enschede |
| 0                             | 02 Carel Lurvink - CAREL LURVINK 3<br>3 productregels | ne           | e                   |        |                                           | IJzersteden 11                                | 7547 TB       |       | Enschede |

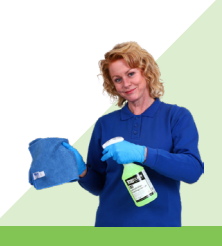

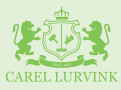

*Zoek* onder 'Oud product' het product dat u wilt vervangen en *zoek* onder 'Vervangend product' het product dat u hiervoor in de plaats wil toevoegen. Zoeken kan ook hier op naam of artikelnummer. Selecteer vervolgens de bestellijsten waarop u dit artikel wil vervangen en *klik* op de *button Vervangen*.

| RECEIPT                            |                                                                                                    |               |                            |                                                                                                    | 🚨 Maike                                      | × E                                      |
|------------------------------------|----------------------------------------------------------------------------------------------------|---------------|----------------------------|----------------------------------------------------------------------------------------------------|----------------------------------------------|------------------------------------------|
| Dashboard                          | Vaste Bestellijsten                                                                                                    | Bestellingen  | Catalogus                  | Kenniscentrum                                                                                                |                                              | Beheer                                   |
| Bestellij                          | isten wijzigen                                                                                                    |               |                            |                                                                                                    |                                              |                                          |
| Zoek op naa                        | am, adres, postcode of plaats                                                                                                    | Q             |                            |                                                                                                    |                                              | Terug                                    |
| Product To<br>Voeg een p<br>Zoeken | <b>oevoegen</b><br>roduct toe aan meerdere lijsten                                                                                                 |               |                            | Bulk wijzigingen<br>Vervang of verwijder een product in meen<br>Actie                                        | dere lijsten                                 |                                          |
| Zoek op                            | productnaam of artikelnummer                                                                                                    |               |                            | Een product vervangen                                                                                        |                                              | ~                                        |
| Toowood                            |                                                                                                    |               |                            | Oud product                                                                                                  | Vervangend product                           |                                          |
|                                    |                                                                                                    |               |                            | toiletpapier 3-lgs 100%                                                                                      | toiletpapier 2                               | 2-lgs 10x4                               |
|                                    |                                                                                                    |               |                            | Art: 145250<br>€ 44,01<br>Excl. BTW                                                                          | Art: 145000<br>€ 24,86<br>Excl. BTW          |                                          |
|                                    |                                                                                                    |               |                            | Ar:: 145250<br>€ 44,01<br>Evel BTW<br>Vervangen                                                              | Art: 145000<br>€ 24,86<br>Evel. 8TW          |                                          |
| •                                  | Naam                                                                                                    | F             | actureren naar eindl       | Art: 145250<br>E 44,01<br>Exel BTW<br>Vervangen                                                              | Art: 145000<br>€ 24,86<br>Evel. 8TW          | Plaats                                   |
| •                                  | Naam<br>Selecteer alle 4 lijsten                                                                                                    | F             | actureren naar eindi       | Art: 145250<br>€ 44,01<br>Evel STW<br>Vervangen<br>U<br>Straatnaam en nr.                                    | Art: 14:500<br>€ 24,86<br>Erd: BTW           | Plaats                                   |
| •                                  | Naam<br>Selecteer alle 4 lijsten<br>01 Carel Lurvink - CAREL LURVINK<br>Eén productregel                                                           | F             | actureren naar eindi       | Art: 145250<br>€ 44,01<br>Excl BTW<br>Vervangen<br>Im<br>Klant Straatnaam en nr.<br>Marssteden 40            | Postcode           7547 TC                   | Plaats<br>Enschede                       |
|                                    | Naam<br>Selecteer alle 4 lijsten<br>Ol Carel Lurvink - CAREL LURVINK<br>Eén productregel<br>02 Carel Lurvink - CAREL LURVINK 1<br>3 productregels  | F<br>ja       | actureren naar eindl       | Art: 145250<br>€ 44,01<br>Excl. BTW<br>Vervangen<br>↓<br>Marssteden 40<br>↓Jzersteden 11                     | Postcode           7547 TC           7547 TB | Plaats Enschede Enschede                 |
|                                    | Naam<br>Selecteer alle 4 lijsten<br>01 Carel Lurvink - CAREL LURVINK<br>Eén productregels<br>02 Carel Lurvink - CAREL LURVINK 1<br>3 productregels | F<br>ja<br>ja | actureren naar eindl<br>2e | klant Straatnaam en nr.<br>Klant Straatnaam en nr.<br>Klant Marssteden 40<br>Lizersteden 11<br>Marssteden 40 | Postcode<br>7547 TC<br>7547 TC<br>7547 TC    | Plaats Plaats Enschede Enschede Enschede |

*Klik* op de button *Terug* om naar het overzicht met alle bestellijsten te gaan.

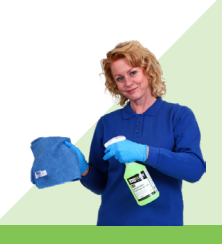

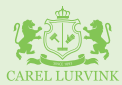

#### 6. Bestelling plaatsen

U kunt op twee manieren uw bestelling plaatsen. De eerste manier is door op het *winkelwagen-icoontje* achter een bestellijst te *klikken*.

| CARELLURVINK                    |                                    |                |             |                   |          | 🚢 M:              | aike ~ 📜             |
|---------------------------------|------------------------------------|----------------|-------------|-------------------|----------|-------------------|----------------------|
| Dashboard                       | Vaste Bestellijsten                | Bestellingen   | Catalogus   | Kenniscentrum     |          |                   | 🌣 Behee              |
| Vaste Best                      | ellijsten                          |                |             |                   |          |                   |                      |
| Zoek op naam,                   | adres, postcode of plaats          | Q              |             |                   | Beste    | llijsten wijzigen | + Nieuwe bestellijst |
| Naam                            |                                    | Factureren naa | r eindklant | Straatnaam en nr. | Postcode | Plaats            |                      |
| 01 Carel Lurvi<br>Eén productre | <b>ink - CAREL LURVINK</b><br>Igel | ja             |             | Marssteden 40     | 7547 TC  | Enschede          | <b>—</b> …           |
| 02 Carel Lurvi<br>3 productrege | ink - CAREL LURVINK 1<br>Is        | nee            |             | IJzersteden 11    | 7547 TB  | Enschede          | <b></b>              |
| 01 Carel Lurvi<br>5 productrege | ink - CAREL LURVINK 2              | ja             |             | Marssteden 40     | 7547 TC  | Enschede          | <b>—</b> …           |
| 02 Carel Lurvi<br>3 productrege | ink - CAREL LURVINK 3<br>Is        | nee            |             | IJzersteden 11    | 7547 TB  | Enschede          | <b>—</b> …           |

U voegt dan alle producten met en zonder waardes toe aan uw winkelwagen. Klik op de *button Naar Winkelwagen.* 

| Constitutions                                         | Toegevoegd aan winkelwa                                                         | 🛔 Maike 🗸 💥       |               |                  |                      |
|-------------------------------------------------------|---------------------------------------------------------------------------------|-------------------|---------------|------------------|----------------------|
| Dashboard Vaste Bestellijsten Vaste Bestellijsten     | Bestellijst: 02 Carel Lurvink - CAREL LUI<br>Aantal productregels toegevoegd: 3 |                   | Strain Beheer |                  |                      |
| Zoek op naam, adres, postcode of plaats               |                                                                                 | Sluiten Naar v    | vinkelwagen   | lijsten wijzigen | + Nieuwe bestellijst |
| Naam                                                  | Factureren naar eindklant                                                       | Straatnaam en nr. | Postcode      | Plaats           |                      |
| 01 Carel Lurvink - CAREL LURVINK<br>Eén productregel  | ja                                                                              | Marssteden 40     | 7547 TC       | Enschede         | <b>F</b>             |
| 02 Carel Lurvink - CAREL LURVINK 1<br>3 productregels | nee                                                                             | Uzersteden 11     | 7547 TB       | Enschede         | <b>x</b>             |
| 01 Carel Lurvink - CAREL LURVINK 2<br>5 productregels | ja                                                                              | Marssteden 40     | 7547 TC       | Enschede         | <b>F</b>             |
| 02 Carel Lurvink - CAREL LURVINK 3<br>3 productregels | nee                                                                             | Uzersteden 11     | 7547 TB       | Enschede         | <b>F</b>             |

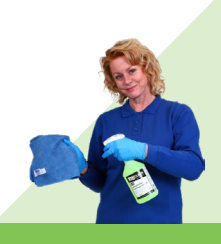

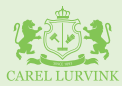

U kunt hier nu uw referentie, het aantal en de uitvoering aanpassen en de *bestelling afronden.* 

Let op: Na het bestellen zijn deze aanpassingen niet opgeslagen in uw bestellijst.

|                         |                                                                       | CAREL LURYINK                                                  |                                                    |
|-------------------------|-----------------------------------------------------------------------|----------------------------------------------------------------|----------------------------------------------------|
| ← Verder winkelen       |                                                                       | Bestelling bekijken III <u>Alle Categorieen inklappe</u>       | n Winkelwagen                                      |
| Zoek op naam of artikel | nummer                                                                | Q Categorie                                                    | Subtotaal € 114,4<br>Verzend- en behandel € 8,95   |
| anitairreinigers        |                                                                       | 1 Product 🔨                                                    | ABB ?         € 1,60           BTW         € 26,26 |
|                         | CaluGreen BIO S1 dagelijkse sanitai<br>1ltr<br>Art: 112300            | reiniger ti<br>Subtotaal: €114,48<br>Eactureren naar eindklant | Totaal € 151,2                                     |
|                         | € <b>57,24</b> doos van 12 (€ 4,77 p. fles)<br>Excl. BTW<br>Doos (12) |                                                                | Bestelling afronden                                |
|                         |                                                                       | Bijbehorende producten                                         |                                                    |

De tweede manier om een bestelling te plaatsen is door een bestellijst te openen.

| Dashboard Vaste Bestellijsten                         | Wat wilt u doen?                |                         | ×              | 🛔 Ma              | ike v 😭              |
|-------------------------------------------------------|---------------------------------|-------------------------|----------------|-------------------|----------------------|
| Vaste Bestellijsten                                   | Voeg vaste bestellijst direct t | oe aan winkelwagen Best | ellijst openen |                   |                      |
| Zoek op naam, adres, postcode of plaats               | Q                               |                         |                | llijsten wijzigen | + Nieuwe bestellijst |
| Naam                                                  | Factureren naar eindklant       | Straatnaam en nr.       | Postcode       | Plaats            |                      |
| 01 Carel Lurvink - CAREL LURVINK<br>Eén productregel  | ja                              | Marssteden 40           | 7547 TC        | Enschede          | <b>F</b>             |
| 02 Carel Lurvink - CAREL LURVINK 1<br>3 productregels | nee                             | IJzersteden 11          | 7547 TB        | Enschede          | <b>x</b>             |
| 01 Carel Lurvink - CAREL LURVINK 2<br>5 productregels | ja                              | Marssteden 40           | 7547 TC        | Enschede          | <b>x</b>             |
| 02 Carel Lurvink - CAREL LURVINK 3<br>3 productregels | nee                             | Uzersteden 11           | 7547 TB        | Enschede          | <b>F</b>             |

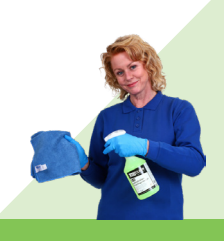

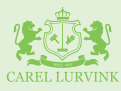

Indien gewenst kunt u nu eerst de referentie, het aantal en de uitvoering *aanpassen* of *nieuwe artikelen toevoegen. Klik* op de *button Opslaan,* vervolgens op de *button Toevoegen aan winkelwagen* en daarna op de *button Naar winkelwagen* om uw bestelling af te ronden. Deze wijzigingen zijn wél opgeslagen in uw bestellijst.

|                 |                        |                            |           |               |                | 💄 Maike 🗸 🗸        | ì          |
|-----------------|------------------------|----------------------------|-----------|---------------|----------------|--------------------|------------|
| ishboard        | Vaste Bestellijsten    | Bestellingen               | Catalogus | Kenniscentrum |                |                    | 🌣 Behe     |
|                 |                        |                            |           |               |                |                    |            |
|                 |                        |                            |           |               |                |                    |            |
| ← Naar vaste be | estellijsten           |                            |           |               |                |                    |            |
| 02 Carel 1      | Lurvink - CAPEL        | LUDVINK 1                  |           |               |                |                    |            |
| 3 productregels |                        | LORVINKI                   |           |               |                |                    |            |
|                 |                        |                            |           |               |                |                    |            |
| Adres           | Factureren naar eind   | Iklant 🤌 Gegevens wij      | zigen     |               |                |                    |            |
| 7547 TB, Ensche | de                     |                            |           |               |                |                    |            |
|                 |                        |                            |           |               |                |                    |            |
|                 |                        |                            |           |               |                |                    |            |
|                 |                        |                            |           |               |                |                    |            |
| Filter op prod  | uct                    |                            |           |               |                |                    | Q          |
|                 |                        |                            |           |               |                |                    |            |
| <b>Î</b>        | CaluGreen BIO S1 d     | lagelijkse sanitairreinige | r 1ltr    | Uw referentie | Aantal<br>4    | Uitvoering<br>Elec |            |
| Ó 🕼             | Art: 112300            |                            |           | 12343         | *              | ries               |            |
|                 | Excl. BTW              |                            |           |               |                |                    |            |
|                 | 🗾 🛓 Veiligheidsinforma | tieblad 🛓 Productblad      |           |               |                |                    |            |
|                 | Veiligheidssamenv      | atting                     |           |               |                |                    |            |
|                 | E Veligheidssament     | atting                     |           |               |                |                    |            |
| a               | CALU TTS schoonm       | naakwagen Milaan 810S      | grijs     | Uw referentie | Aantal         | Uitvoering         |            |
|                 | Art: 260506            |                            |           |               | 0              | Stuks              |            |
| 1               | € 674,65               |                            |           |               |                |                    |            |
|                 | EXCL BIW               |                            |           |               |                |                    |            |
| î               | CaluClean Premium      | microvezeldoek 40x400      | em rood   | Uw referentie | Aantal         | Uitvoering         |            |
|                 | Art: CM2614            |                            |           |               | 0              | Stuks              |            |
|                 | € 1,53                 |                            |           |               |                |                    |            |
|                 | i Instructiekaart      |                            |           |               |                |                    |            |
|                 | E monosicidant         |                            |           |               |                |                    |            |
|                 |                        |                            | 1         |               |                |                    |            |
|                 |                        |                            |           |               |                | <b>T</b>           |            |
|                 |                        |                            |           | Prod          | ucten wijzigen | loevoegen aan v    | winkelwäge |
|                 |                        |                            |           |               |                | 5)                 |            |

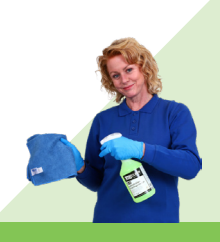

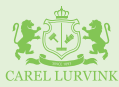

#### 7. Bestellingen

Onder het menu-item Bestellingen vindt u informatie over uw *orders, verzendingen* en *facturen*. U kunt hier zoeken op bijvoorbeeld factuur- of bestelnummer, referentie of afleveradres. Ook kunt u hier een selectie maken op basis van datum of filter. Deze resultaten kunt u vervolgens downloaden door op de *button Download* te *klikken* en een van de bestandformaten te kiezen.

|             |                            |                      |              |               |                        |                 | 💄 Maike 🛛 🗸                    | Ħ       |
|-------------|----------------------------|----------------------|--------------|---------------|------------------------|-----------------|--------------------------------|---------|
| Dashboard   | Vaste Bestellijsten        | Bestellingen         | Catalogus    | Kenniscentrum | 1                      |                 | 3                              | Beheer  |
| Orders      | Verzendingen Facture       | en                   |              |               |                        |                 |                                |         |
| Bestel      | lingen                     |                      |              |               |                        |                 |                                |         |
| Zoek op     | bestelnummer of referentie |                      | Q            |               |                        |                 | 🛓 Dow                          | nload - |
| Vanaf datur | n:                         | Tot                  | datum:       |               | Filter st              | atus:           |                                |         |
| 18-10-20    | 024                        | <b>D</b> 20          | 0-11-2024    |               | 🗂 Geen                 | filter          |                                | ~       |
|             |                            |                      |              |               | Geen                   | filter          |                                |         |
| Bestel      | nr. \$ Ref. \$             | Afleveradres 🖨       |              | Besteller     | Datum Open             | staand          | N                              |         |
| V0324       | 052237                     | Marssteden 40, 7547  | TC, Enschede | baldeen12 L2  | 11-11-2 Deell<br>Gelev | evering<br>/erd | ~                              |         |
| V0324       | 052245                     | Marssteden 40, 7547  | TC, Enschede | Sem Poell     | 11-11-2024             | € 30,08         | <ul> <li>Openstaand</li> </ul> | _       |
| V0324       | 052250                     | Marssteden 40, 7547  | TC, Enschede | Sem Poell     | 11-11-2024             | € 88,51         | Openstaand                     |         |
| V0324       | 052264                     | IJzersteden 11, 7547 | TB, Enschede | Sem Poell     | 11-11-2024             | € 199,06        | Openstaand                     |         |
|             |                            |                      |              |               |                        |                 |                                |         |

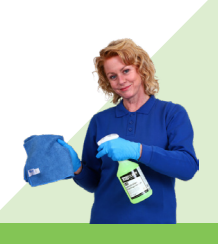

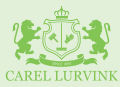

#### 8. Catalogus

In de catalogus vindt u ons complete assortiment. Net als op onze webshop kunt u hier *zoeken* op naam of artikelnummer, categorieën *selecteren* of *filteren* op bijvoorbeeld merk, kleur of inhoud.

|                                                             |                     |               |                                                                                       |               |            |                            | 💄 Maike 🗸 🗸           | Ħ          |
|-------------------------------------------------------------|---------------------|---------------|---------------------------------------------------------------------------------------|---------------|------------|----------------------------|-----------------------|------------|
| Dashboard                                                   | Vaste Bestellijsten | Bestellingen  | Catalogus Ker                                                                         | niscentrum    |            |                            | 4                     | Beheer     |
| Home                                                        |                     |               | Zoek product                                                                          |               |            | Q                          | Aanbevole             | en v       |
| Categorieën                                                 |                     | Catalogus (6  | 679)                                                                                  |               |            |                            |                       |            |
| Schoonmaakartikele<br>Schildersartikelen                    | en                  | Art. num      | mer Productnaam                                                                       | Eigenschappen | Uitvoering | Pr. p.s.                   | Aantal Subtot.        |            |
| Veiligheidsartikelen<br>Werkkleding<br>Schoonmaakmachir     | nes                 | 877S          | CaluGreen ECO S1 sanitair<br>sproeiflacon leeg 600ml                                  | Sanitair 🗸    | Stuks v    | € 1,46<br>Excl. BTW        | 0 € 0,00<br>Excl. BTW | <b>₩</b>   |
| Kantineartikelen<br>Verpakkingsmateria<br>Sauna en Wellness | alen                | <b>20180B</b> | CaluCare Elite<br>reserveborstel                                                      |               | Stuks      | € <b>4,98</b><br>Excl. BTW | 0 € 0,00<br>Excl. BTW | <b>₩</b>   |
| Afvalbakken en -zak<br>Hygienepapier<br>Handbescherming     | kken                | 20170Н        | CaluCare Elite<br>afvalzakhouder afvalbak<br>42ltr                                    |               | Stuks v    | € 5,96<br>Excl. BTW        | 0 € 0,00<br>Excl. BTW | <b>₩</b>   |
| Werk- en veiligheids<br>Lengte rol                          | sschoenen<br>~      | 149150        | CaluCare Premium<br>handdoekrol blauw 2-Igs<br>100% cellulose 6 rollen<br>20cm x 140m |               | Pak 🗸      | € 51,50<br>Excl. BTW       | 0 € 0,00<br>Excl. BTW | <b>= =</b> |
| Breedte<br>Aantal vel                                       | ×<br>×              | 277000        | CaluCare P110<br>handreiniger Special 4ltr                                            | 4 liter 🗸     | Flacon 🗸   | € 23,35<br>Excl. BTW       | 0 € 0,00<br>Excl. BTW | <b>₩</b>   |
| Smaak<br>Geschikt voor                                      | ~                   | 276000        | CaluCare P100<br>handreiniger Orange 4ltr                                             | 4 liter 🗸     | Flacon 🗸   | € 20,85<br>Excl. BTW       | 0 € 0,00<br>Excl. BTW | <b>₩</b>   |
| Green Product Index                                         | x Ladder 🗸 🗸        | 201505        | CaluCare Elite losse bak<br>damesverbandcontainer<br>8ltr stone                       | Grijs 🗸       | Stuks      | € 20,95<br>Excl. BTW       | 0 € 0,00<br>Excl. BTW | <b>₩</b>   |
| Toepassing<br>Eigenschap                                    | ~                   | 20151S        | CaluCare Elite deksel<br>damesverbandcontainer<br>stone                               | Grijs 🗸       | Stuks 🗸    | € 29,50<br>Excl. BTW       | 0 € 0,00<br>Excl. BTW | <b>₩</b>   |
| Merk<br>Collectie                                           | ×<br>×              | 20170CB       | CaluCare Elite losse bak<br>afvalbak 42ltr carbon                                     | Grijs 🗸       | Stuks 🗸    | € 37,50<br>Excl. BTW       | 0 € 0,00<br>Excl. BTW | <b>₩</b>   |

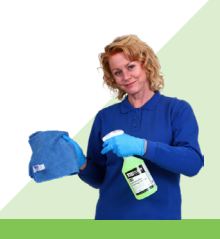

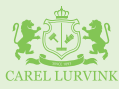

Ook kunt u hier een product direct op één of meerdere bestellijsten plaatsen. *Klik* hiervoor op het bestellijst-icoontje met het plusje, *selecteer* de gewenste bestellijsten en *klik* op de *button Toevoegen.* 

| A CONTRACTOR OF CONTRACTOR OF | x<br>Toevoegen aan bestellijst                                                        | 🛔 Maike 🗸 🙀                           |
|----------------------------------------------------------------------------------------------------|---------------------------------------------------------------------------------------|---------------------------------------|
| Dashboard Vaste Bestellijsten                                                                                                    |                                                                                       | 🌣 Beheer                              |
| Home                                                                                                    | Filter op naam Q                                                                      | Aanbevolen ×                          |
|                                                                                                    | 01 Carel Lurvink - CAREL LURVINK                                                      |                                       |
| Categorieën                                                                                                    | 02 Carel Lurvink - CAREL LURVINK 1                                                    |                                       |
| Schoonmaakartikelen<br>Schildersartikelen                                                                                                    | 01 Carel Lurvink - CAREL LURVINK 2                                                    | Pr. p.s. Aantal Subtot.               |
| Veiligheidsartikelen<br>Werkkleding                                                                                                    | 01 Carel Lurvink - TEST1                                                              | € 1,46<br>Excl. BTW 0 Excl. BTW       |
| Schoonmaakmachines<br>Kantineartikelen<br>Vernakkingsmaterialen                                                                                                    |                                                                                       | € 4,98 0 € 0,00 = =                   |
| Sauna en Wellness                                                                                                    | Sluiten Toevoegen                                                                     | Excl. BTW Excl. BTW                   |
| Hygienepapier<br>Handbescherming                                                                                                    | 20170H afvalzakhouder afvalbak Stuks ~                                                | € 5,96<br>Excl. BTW 0 Excl. BTW ₩ ₩ ₩ |
| Werk- en veiligheidsschoenen                                                                                                    | CaluCare Premium<br>handdoekrol blauw 2-lgs<br>100% cellulose 6 rollen<br>20cm x 140m | € 51,50<br>Excl. BTW 0 € 0,00 ₩ ₩ ₩   |
| Breedte ×<br>Aantal vel ×                                                                                                    | CaluCare P110<br>handreiniger Special 4ltr 4 liter ~ Flacon ~                         | € 23,35<br>Excl. STW 0 Excl. STW ₩ 7  |

Een product direct in de winkelmand plaatsen kan ook. *Klik* dan op het *winkelwagen-icoontje* achter het betreffende product.

|                                                                                                |                                          |            |             |                                                                  |                              |               |            |          |                            | 🛔 Maike 🗸 📜 |                     |            |
|------------------------------------------------------------------------------------------------|------------------------------------------|------------|-------------|------------------------------------------------------------------|------------------------------|---------------|------------|----------|----------------------------|-------------|---------------------|------------|
| Dashboard                                                                                      | shboard Vaste Bestellijsten Bestellingen |            |             | Catalogus Kenniscentrum                                          |                              |               | 🌣 Beheer   |          |                            |             |                     |            |
| Home                                                                                           |                                          |            |             | Zoek p                                                           | roduct                       |               |            |          | C                          | ٤           | Aanbevoler          | n •        |
| Categorieën                                                                                    |                                          | Catalo     | gus (6679   | ))                                                               |                              |               |            |          |                            |             |                     |            |
| Schoonmaakartikele<br>Schildersartikelen                                                       | en                                       |            | Art. nummer | Productnaam                                                      |                              | Eigenschappen | Uitvoering | I        | Pr. p.s.                   | Aantal      | Subtot.             |            |
| Veiligheidsartikelen<br>Werkkleding<br>Schoonmaakmachir                                        | nes                                      | 6          | 877S        | CaluGreen ECO<br>sproeiflacon lee                                | S1 sanitair<br>eg 600ml      | Sanitair 🗸    | Stuks      | <b>*</b> | <b>1,46</b><br>ixcl. BTW   | 0           | € 0,00<br>Excl. BTW | <b>₩</b>   |
| Kantineartikelen<br>Verpakkingsmateria<br>Sauna en Wellness                                    | len                                      | •          | 20180B      | CaluCare Elite<br>reserveborstel                                 |                              |               | Stuks      | đ        | E <b>4,98</b><br>ixcl. BTW | 0           | € 0,00<br>Excl. BTW | <b>≒</b> ¥ |
| Afvalbakken en -zakken<br>Hygienepapier<br>Handbescherming<br>Werk- en veiligheidsschoenen<br> |                                          | $\bigcirc$ | 20170H      | CaluCare Elite<br>afvalzakhouder<br>42ltr                        | r afvalbak                   |               | Stuks      | • 4      | 5,96<br>ixcl. BTW          | 0           | € 0,00<br>Excl. BTW | <b>≣ ¥</b> |
|                                                                                                |                                          | UEU        | 149150      | CaluCare Prem<br>handdoekrol bl<br>100% cellulose<br>20cm x 140m | ium<br>auw 2-lgs<br>6 rollen |               | Pak        | ¥ 6      | <b>51,50</b><br>ixel. BTW  | 0           | € 0,00<br>Excl. BTW | <b>≒</b> ∦ |

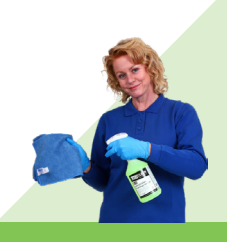

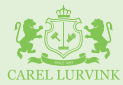

#### 9. Kenniscentrum

Op het Kenniscentrum vindt u al onze brochures, flyers, whitepapers, magazines en werkplannen.

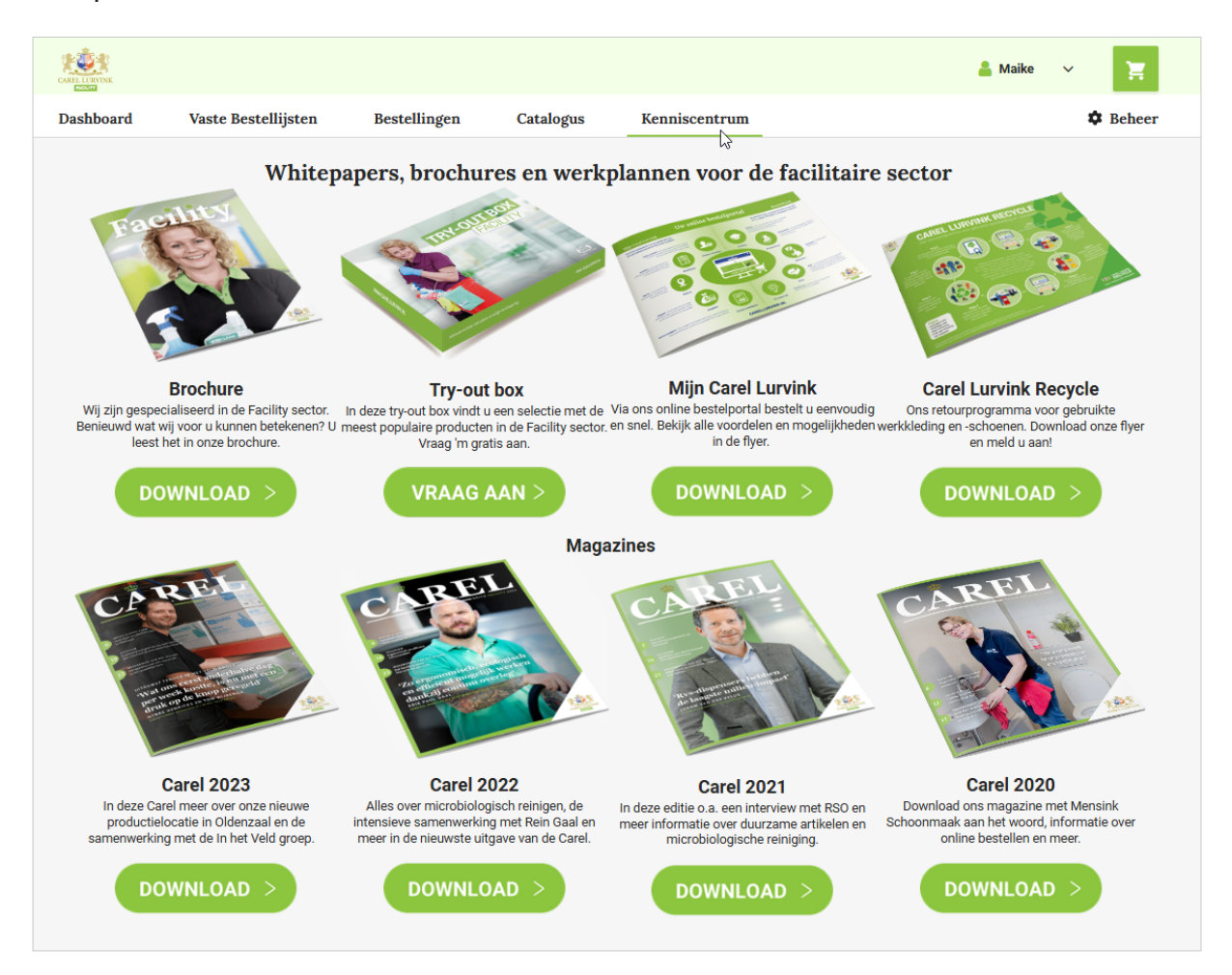

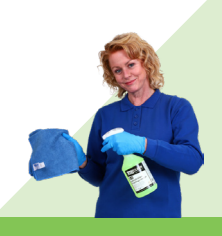

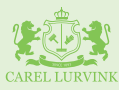

#### 10. Beheer

Via beheer kunt u uw account, medewerkers en afleveradressen beheren. Onder het *tabblad Account* kunt u uw accountgegevens aanpassen en uw wachtwoord wijzigen. Onder het *tabblad Medewerkers* kunt u nieuwe medewerkers toevoegen of bestaande medewerkers beheren. Bijvoorbeeld het wijzigen van de rol van besteller naar inkoper. Onder het *tabblad Afleveradressen* kunt u nieuwe afleveradressen toevoegen of bestaande afleveradressen aanpassen.

|                 |                      |              |           |               | 👗 Maike 🗸 📜           |  |  |  |  |  |
|-----------------|----------------------|--------------|-----------|---------------|-----------------------|--|--|--|--|--|
| Dashboard       | Vaste Bestellijsten  | Bestellingen | Catalogus | Kenniscentrum | 🌣 Beheer              |  |  |  |  |  |
| Account         | Medewerkers Aflevera | dressen      |           |               |                       |  |  |  |  |  |
| Account         |                      |              |           |               |                       |  |  |  |  |  |
| Gebruiker id    | Gebruikersnaan       | n Klant Nr.  |           |               | C Wachtwoord wijzigen |  |  |  |  |  |
| Contactgegevens |                      |              |           |               |                       |  |  |  |  |  |
| Voornaam        |                      |              |           | Achternaam    |                       |  |  |  |  |  |
|                 |                      |              |           |               |                       |  |  |  |  |  |
| Emailadres      |                      |              |           |               |                       |  |  |  |  |  |
|                 |                      |              |           |               |                       |  |  |  |  |  |
| Telefoonnur     | nmer                 |              |           | Mobiel        |                       |  |  |  |  |  |
|                 |                      |              |           | Mobiel        |                       |  |  |  |  |  |

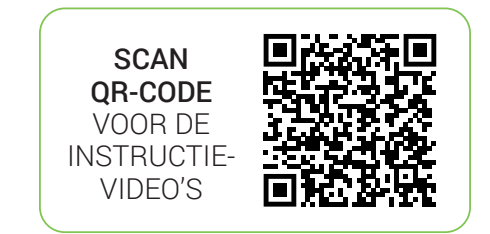

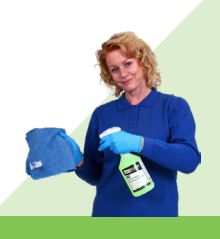